# **12 VERIFY** Creating a New i2Verify Account

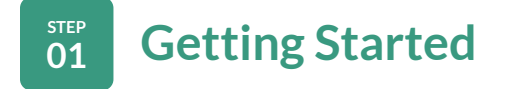

- To get started on the i2Verify website, go to: www.i2verify.com/customers/employees
- From the Employees page, click Create an Account. ..... \* This can be found under "Employees" within the header image of the page.

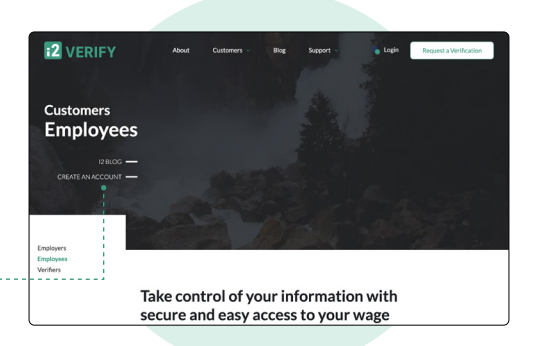

| Whic<br>you'r                   | h of the follow<br>e creating?                                                                                | ing best descri                                                                                                    | ibes the purpos                                                                   | se of the acco                   | ount            |      |
|---------------------------------|----------------------------------------------------------------------------------------------------|----------------------------------------------------------------------------------------------------|-----------------------------------------------------------------------------------|----------------------------------|-----------------|------|
| O Iam<br>that<br>O Iam<br>I Iam | a business such as a len<br>needs to review an empli<br>a social service or gover<br>a current or former empl | der, background check pro<br>syee's verification report.<br>nment agency that needs to<br>oyee of a company that us | ovider, employer that is hiri<br>to review a verification rep<br>ses your system. | ing an employee, or a p<br>lort. | roperty manager | <br> |
| P                               | lease note: You will be requi<br>3-day expiration.                                                            | ired to confirm your email add                                                                                      | dress every 60 days or upon y                                                     | our next login attempt afte      | ar the          |      |
|                                 |                                                                                                    |                                                                                                    |                                                                                   |                                  | Next            |      |
| P                               | lease note: You will be requi                                                                                 | ired to confirm your email add                                                                                      | dress every 60 days or upon y                                                     | our next login attempt afte      | s the<br>Next   |      |

## STEP **Create Your Account** 02

- Select "I need to create a new i2Verify.com account."
- To describe the purpose of the account you are creating, answer the question: "Which of these applies to you?" \* Hint: If you are a current or former employee, your answer should be - "I am a current or former employee of a company that uses your system."
- Enter your email address and create a password. Hint: we recommend using your personal email.
- Next, enter your phone, social security number and date of birth. The social and date of birth must match what is on your pay records.
- · Finally, review and check the three boxes agreeing to the Terms & Conditions.

### STEP **Verify Your Account** 03

- · As an added layer of security, we use a two-factor code. Please select the means you would like to receive your two-factor code on and then enter this code into the submission form.
- To verify that you wish to create an i2Verify account, you will receive a confirmation email. Please click on the link in the email to verify and create your account.
- Once you validate the code your account will be created.

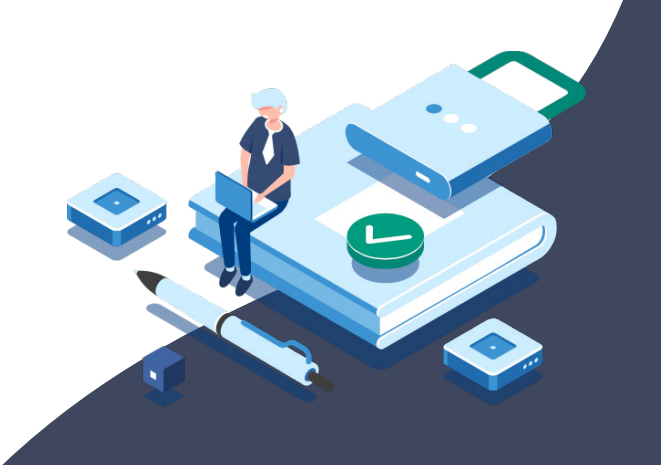

# **12 VERIFY** Viewing Your Reports

STEP 01

# Log In to Your Account

- · Go to www.i2verifv.com.
- Click Login at the top of the page.
- Please enter the email and password you used to create your account.
- Once these items are submitted, you will receive a 2-factor authentication code. Please enter the code to log in.

### STEP Your Dashboard 02

Once you have successfully logged in, you will have several options. These include:

# **Employee Verification Report/Letter:**

From here you can instantly obtain an Employment Verification Report or an **Employment Verification Letter.** 

## **Restrict Access to My Data:**

Permission keys allow you to add an additional level of security to the employment verification process. If you activate the option to require permission keys, all non-government verifiers will require your permission prior to being granted access to your data. This permission comes in the form of a permission key that only you can generate.

# Verification History:

Allows you to see previously generated reports.

# Block (or Unblock) Access to My Data:

Allows you to block any Non-Government entity from viewing your data.

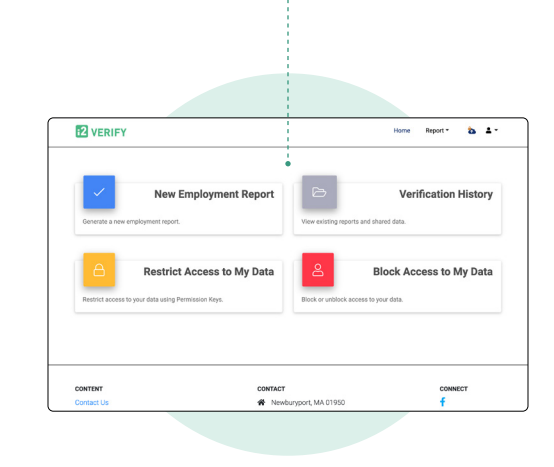

# **Need further assistance?**

Our support team is available to meet you at any time to answer your questions.